## Segítőkártya 122.

## Új átutalási csomag készítése

Indító modul: Pénzügy / Munkafolyamatok / Átutalási csomag karbantartó

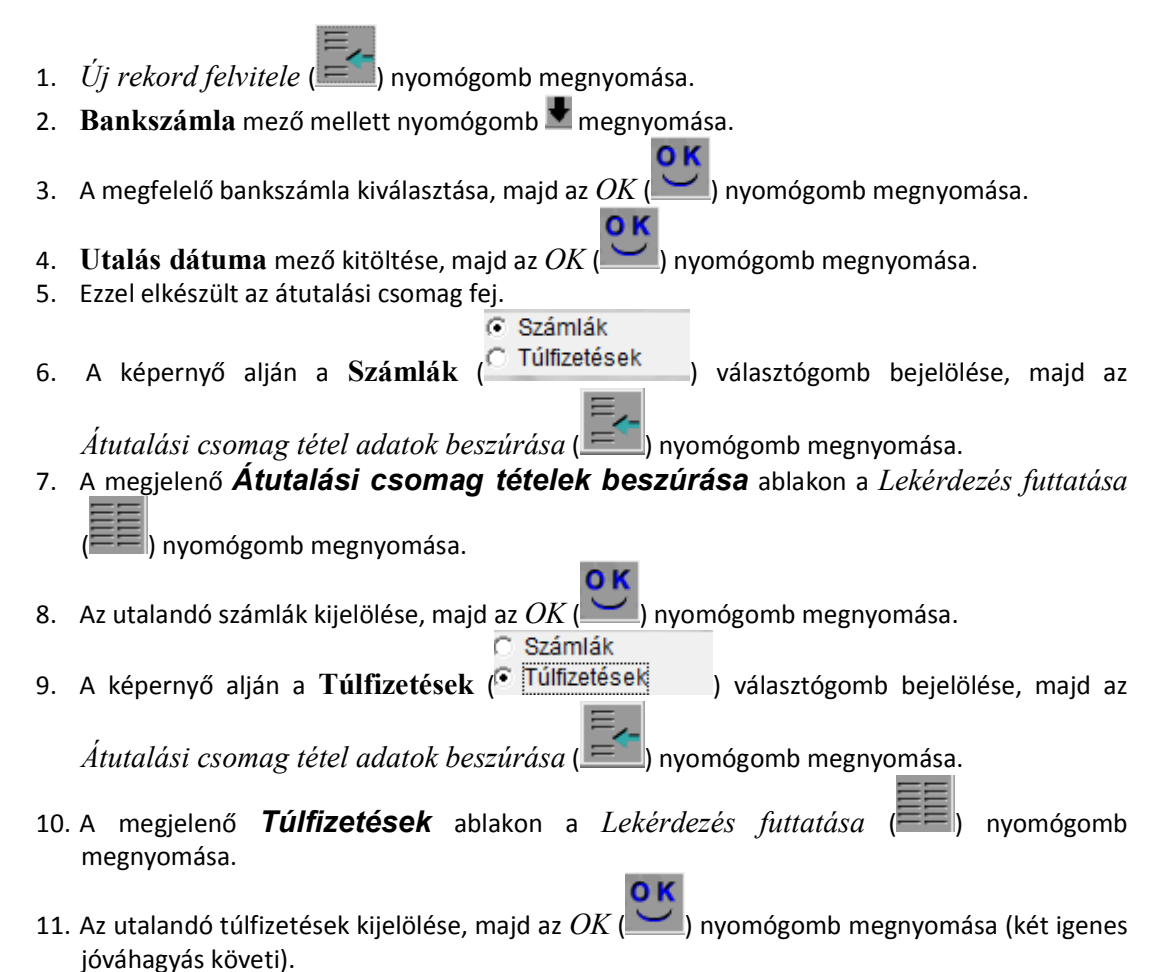

12. "Állapot módosítás" főmenü Továbbításra kész, majd a Továbbítva almenüpont megnyomása.